#### CORSO NTD MULTIMEDIALITÀ NELLA DIDATTICA 16-18 MARZO 1999

#### STRUMENTI PER LA COMUNICAZIONE E LA COOPERAZIONE: lavorare con le reti Luca Salvini

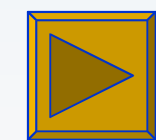

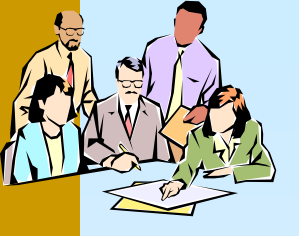

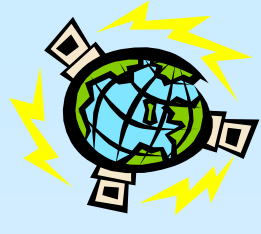

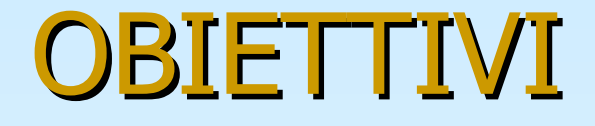

- SAPER SALVARE/RECUPERARE DOCUMENTI DALLA RETE DI ISTITUTO
- SAPER STAMPARE SU UNA STAMPANTE IN RETE
- SAPER LEGGERE ED INVIARE LA POSTA
- SAPERSI ISCRIVERE A LISTE DI DISCUSSIONE

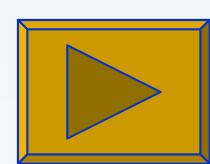

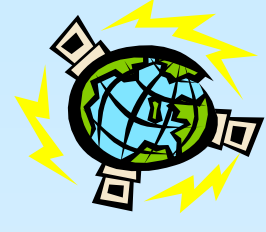

#### CONTENUTI

- COOPERARE **TRAMITE LE RETI**
- LAN, INTERNET, INTRANET
- LAVORARE IN RETE CON WIND(
- POSTA **ELETTRONICA**
- LISTE E CONFERENZE

Prof. Luca Salvini

5 ore

# COPERARE TRAMITE LE RETI

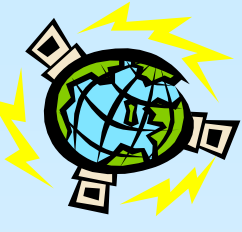

- PIÙ PERSONE LAVORANO SIMULTANEAMENTE IN RETE ANCHE IN AULE/SEDI/UFFICI DIVERSI
- CIASCUNO LAVORA SU UN DISTINTO DOCUMENTO (AD. ES. DI OFFICE) PER LA PROPRIA PARTE
- I DOCUMENTI VENGONO CONDIVISI IN RETE
- GLI UTENTI POSSONO INVIARE PARTICOLARI MESSAGGI O DOCUMENTI AD UNO O PIÙ COLLEGHI IN RETE (LAN) O TRAMITE E-MAIL, SENZA SPOSTARSI FISICAMENTE

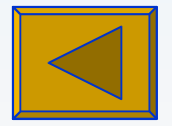

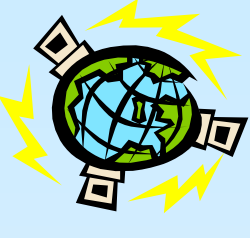

#### LAN, INTERNET, INTRANET

- LAN: Local Area Network o Rete Locale; è una rete interna
- INTERNET: è una rete di reti che condividono gli stessi protocolli (TCP-IP) di comunicazione
- INTRANET: è una particolare LAN, nella quale da ogni punto è possibile anche l'accesso ad Internet (verso l'esterno)

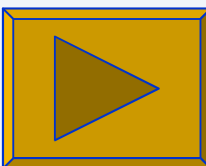

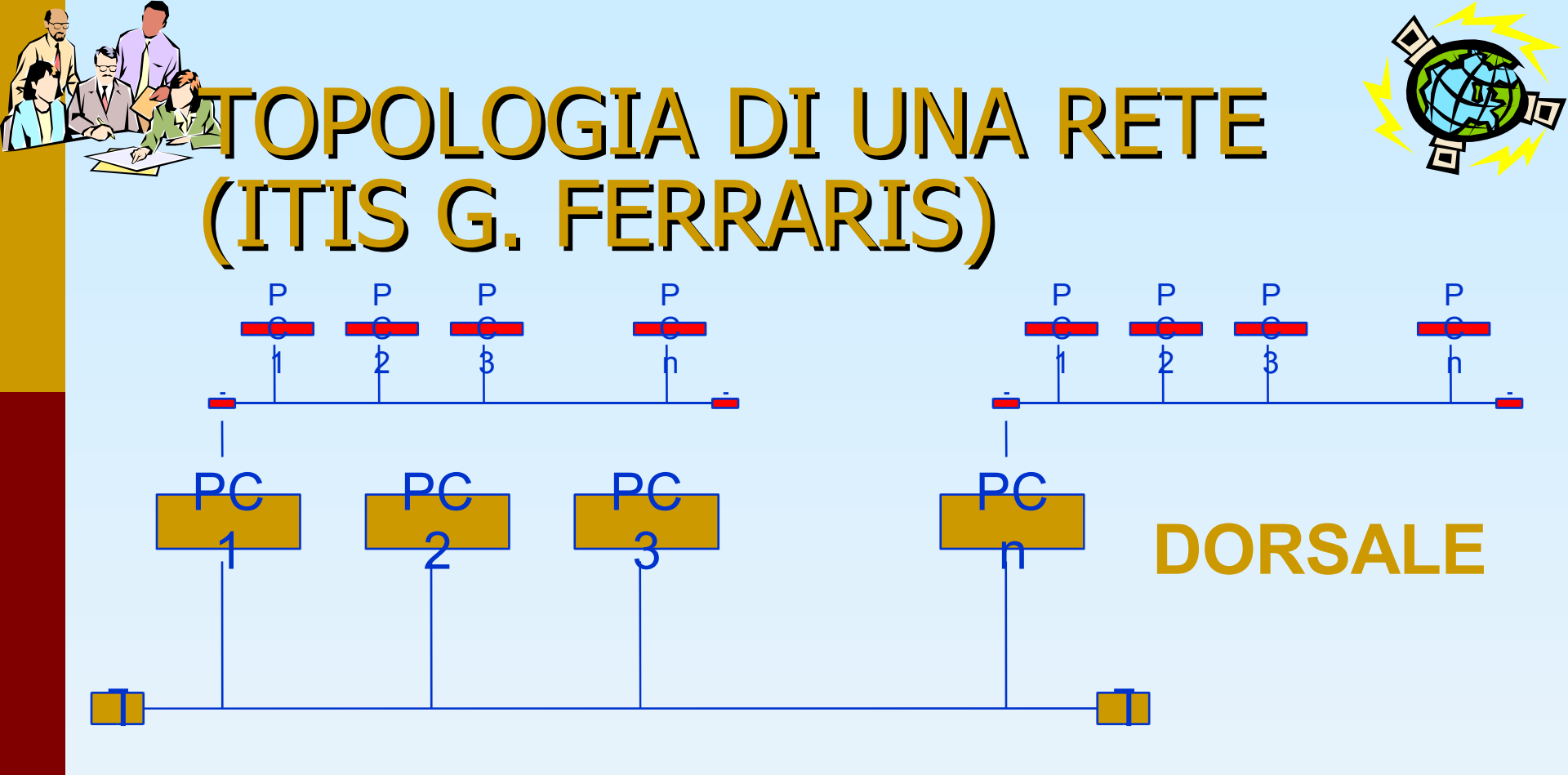

Si tratta della cosiddetta topologia a **BUS** per la **dorsale** e per le singole reti dei laboratori (**LAN secondarie**) dove i PC possono essere sia server che client

Ciascuna LAN secondaria comunica con un PC server connesso alla dorsale di istituto

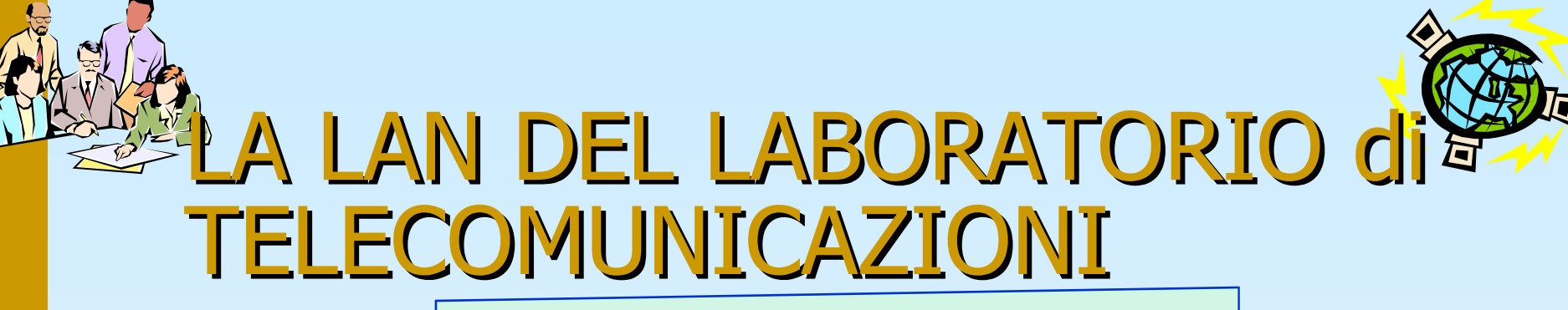

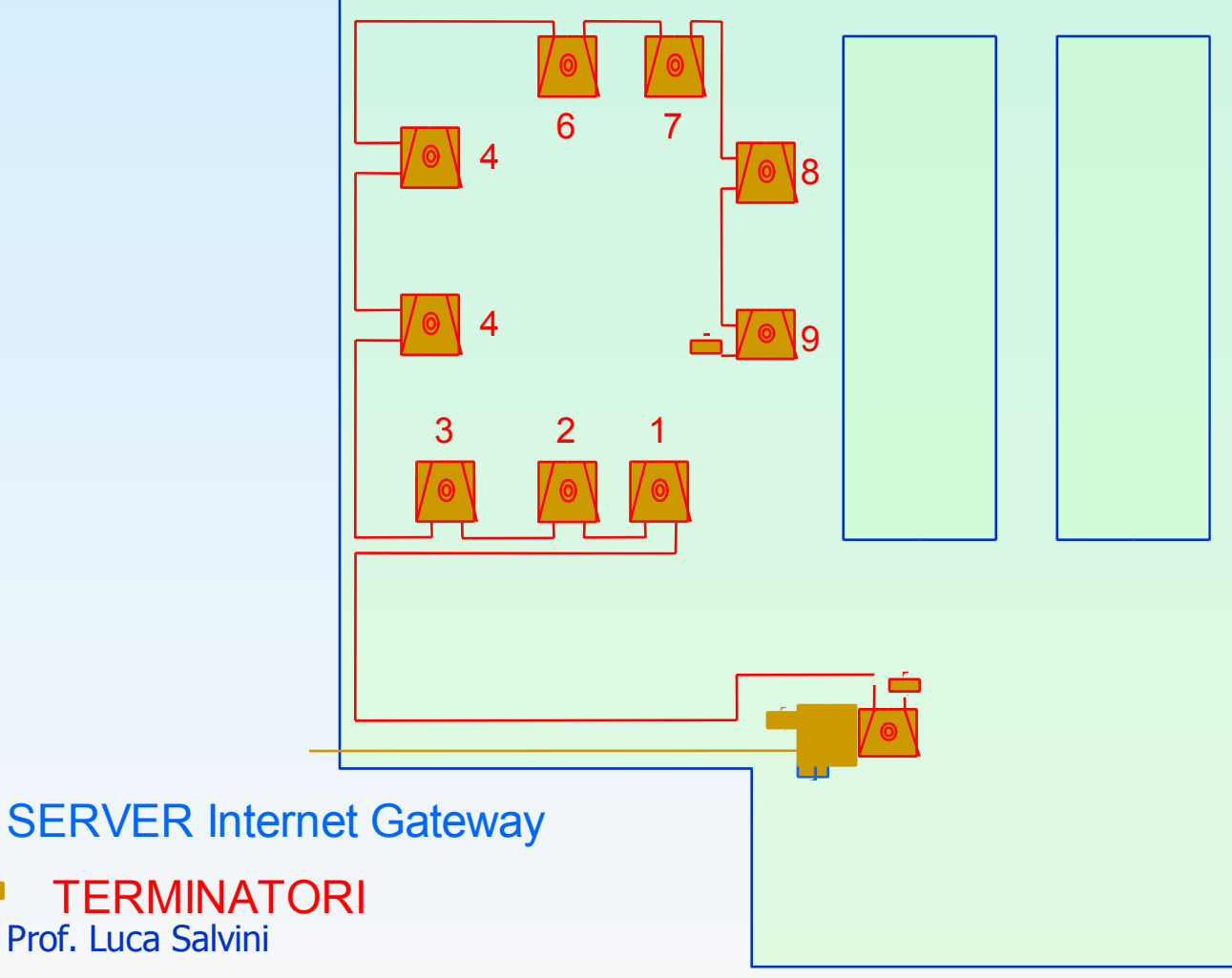

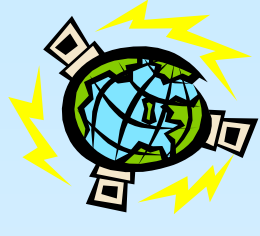

#### L'ACCESSO A INTERNET

- il server Internet Gateway consente l'accesso ad Internet dai punti di attacco della LAN principale (dorsale) e dalla LAN del laboratorio di telecomunicazioni
- possono essere creati più server Internet Gateway
- si possono collegare simultaneamente fino ad un massimo di 32 PC per ogni Gateway
- può essere utilizzato anche un solo collegamento esterno (una sola linea telefonica) ed un solo abbonamento ad Internet Prof. Luca Salvini

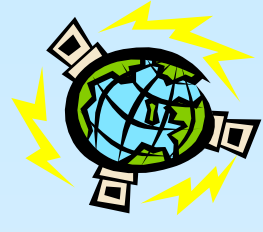

## LA LAN MOBILE (1)

- Le unità mobili sono predisposte per poter essere connesse alla rete in qualsiasi punto:
  - sulla dorsale principale (aule predisposte)
  - sulle LAN secondarie (laboratori)
- possono essere inoltre connesse tra di loro per creare una nuova rete

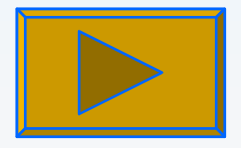

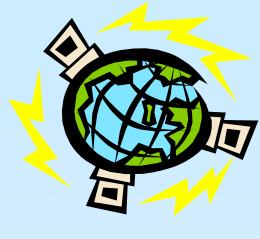

### LA LAN MOBILE (2)

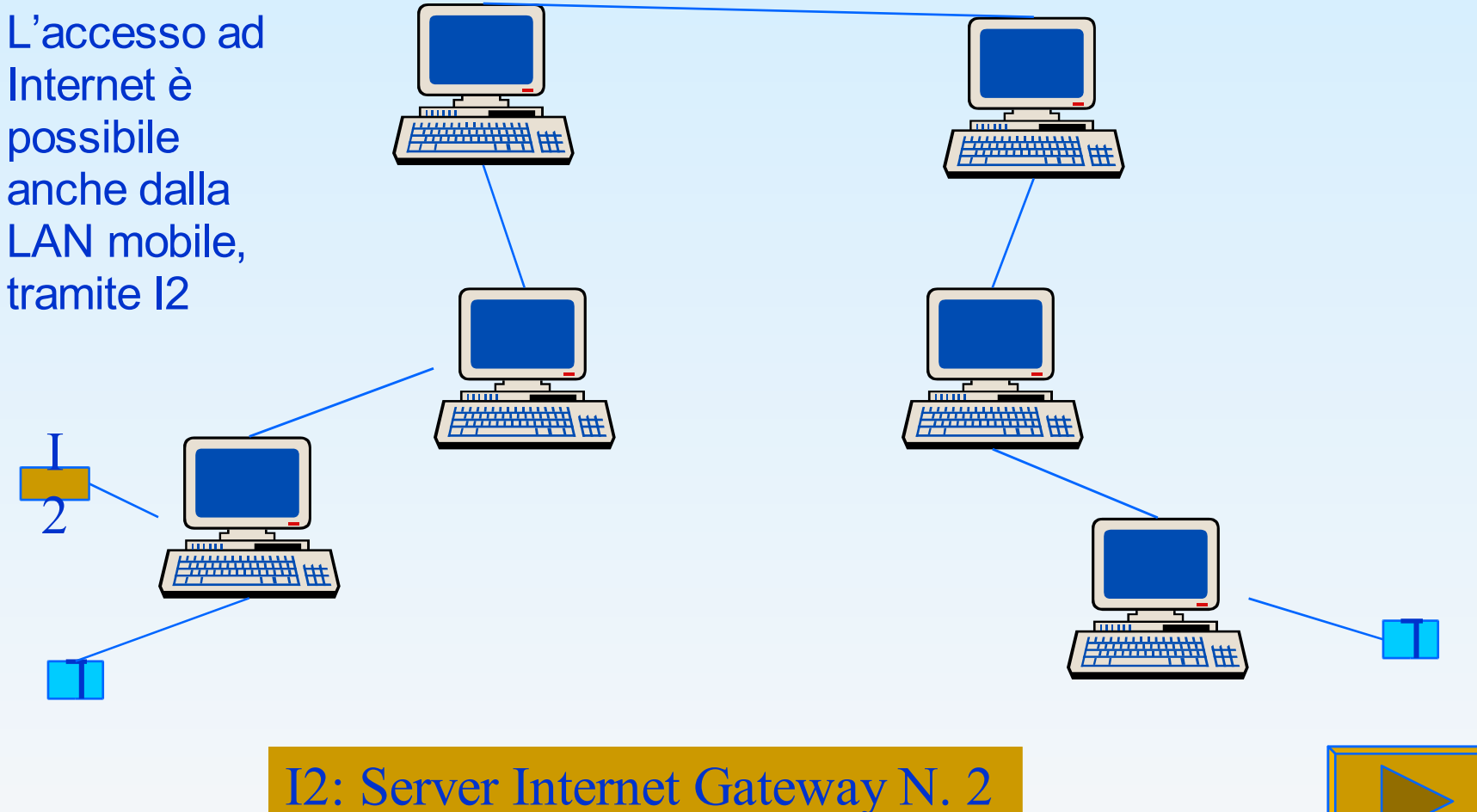

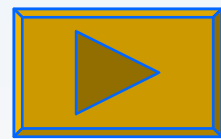

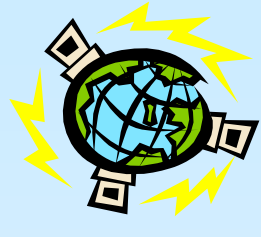

#### Lavorare in rete su Internet

 Una volta che il PC è configurato nella INTRANET dagli esperti/tecnici, l'utente deve soltanto attivare il software specifico (E-mail, WEB, ...), senza preoccuparsi della connessione fisica ad Internet.

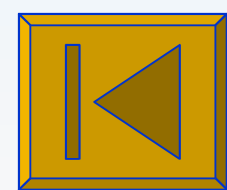

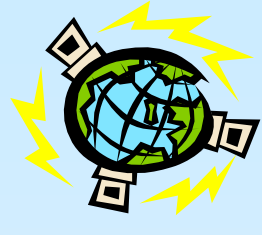

#### AVORARE IN RETE CON WINDOWS 95/98

- CHIEDERE ALL'AMMINISTRATORE DI RETE L'ACCESSO AL SERVER (AD ES. TELECOMUNIC)
- LAVORARE CON I FILE
  - SFOGLIARE LA RETE CON WINDOWS 95/98
  - SALVARE/RECUPERARE DALLA RETE DA UN UNITA' DISCO DEL SERVER (SE ABILITATA DALL'AMMINISTRATORE)
- STAMPARE **IN RETE**

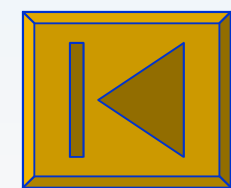

•Luca Salvini:

•provare ad aprire cartella di rete

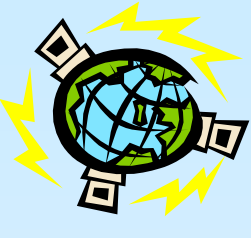

#### Sfogliare la rete con windows 95/98

- Le cartelle sul server vanno trattate come se fossero nella propria macchina.
- Ad esempio aprire in sequenza le seguenti cartelle:
- ⇒Risorse di rete
  - $\Rightarrow$ Tutta la rete
    - ⇒Telecomunic ⇒corsoNTD

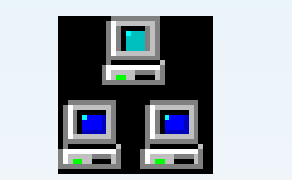

Risorse di rete

| 🍓 Risorse di rete                                                                          | _ 🗆 🗙 |
|--------------------------------------------------------------------------------------------|-------|
| ∫ <u>F</u> ile <u>M</u> odifica <u>V</u> isualizza V <u>a</u> i <u>P</u> referiti <u>?</u> | e     |
|                                                                                            | -     |
| Indirizzo 🚸 Risorse di rete                                                                | -     |
| Tutta la rete<br>Luca586<br>Tom586                                                         |       |

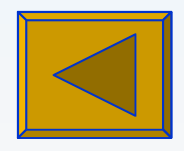

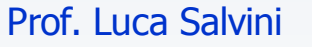

| DESCRIZIONE                         | AZIONE                                                                                                    |
|-------------------------------------|----------------------------------------------------------------------------------------------------|
| Menu File                           | Click mouse                                                                                                    |
| Comando Salva con Nome              | Click mouse                                                                                                    |
| (Apri)                              |                                                                                                    |
| Aprire la cartella Risorse di rete  | Doppio click mouse                                                                                                    |
| Aprire tutta la rete nella finestra | Doppio click mouse                                                                                                    |
| Salva in (cerca in)                 |                                                                                                    |
| Aprire Telecomunic                  | Doppio click mouse                                                                                                    |
| Introdurre nome utente e            | Digitare                                                                                                    |
| password forniti dall'amministr.    |                                                                                                    |
| Confermare                          | Click mouse                                                                                                    |
| Aprire la cartella CorsoNTD         | Doppio click mouse                                                                                                    |
| Introdurre (selezionare) il nome    | Digitare                                                                                                    |
| del file nella finestra Nome file   |                                                                                                    |
| Confermare                          | Click mouse                                                                                                    |
|                                     | <b>DESCRIZIONE</b> Menu FileComando Salva con Nome(Apri)Aprire la cartella Risorse di reteAprire tutta la rete nella finestraSalva in (cerca in)Aprire TelecomunicIntrodurre nome utente epassword forniti dall'amministr.ConfermareAprire la cartella CorsoNTDIntrodurre (selezionare) il nomedel file nella finestra Nome fileConfermare |

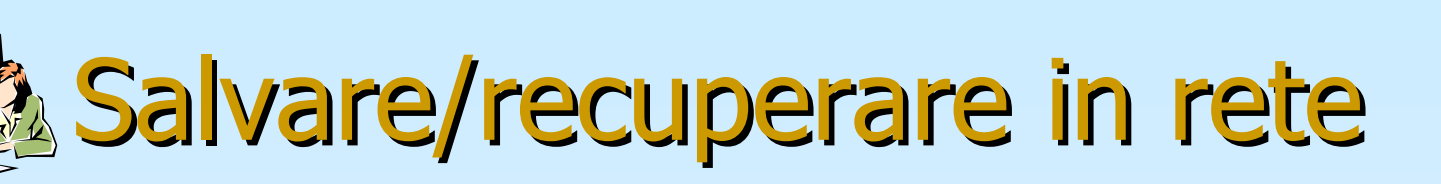

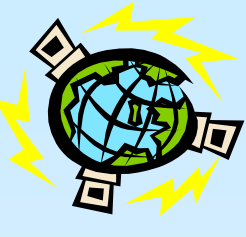

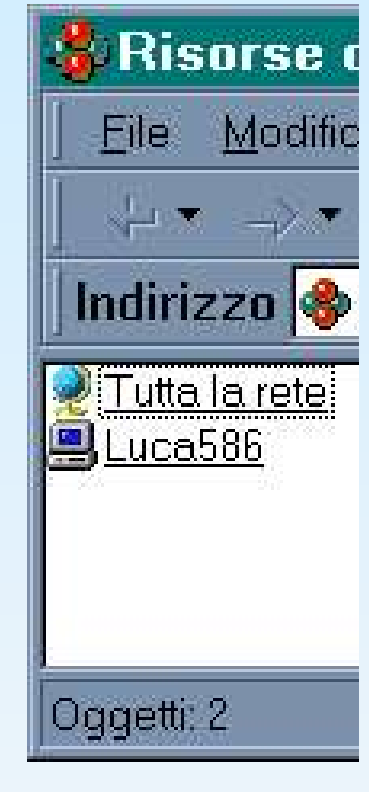

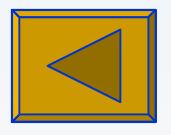

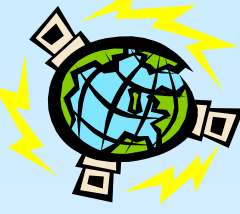

| STAMPARE IN RETE |                                                                   |                                      |                                                            |                                                                                                    |
|------------------|-------------------------------------------------------------------|--------------------------------------|------------------------------------------------------------|----------------------------------------------------------------------------------------------------|
| N<br>1.<br>2.    | <b>DESCRIZIONE</b><br>Menu <i>File</i><br>Comando <i>Stampa</i>   | AZIONE<br>Click mouse<br>Click mouse |                                                            |                                                                                                    |
| 3.               | Nella finestra <i>Nome</i><br>selezionare la stampante<br>di rete | Doppio click r                       | nouse<br>Stampa -                                          | corso NTD 1999 per                                                                                                    |
| 4.               | Contermare                                                        | CIICK mouse                          | Stampante<br>Nome:<br>Stato:<br>Tipo:<br>Dove:<br>Commente | HP DeskJet 850C Series<br>HP DeskJet 850C Series<br>HP DeskJet 850C Series (re<br>HP DraftMaster I<br>HP DraftPro<br>HP LaserJet IIIP (per CNR)<br>HP LaserJet Series II |
|                  | Prof. Luca Salvini                                                |                                      | ☐ <sup>Intervallo d</sup>                                  | di stampa                                                                                                    |

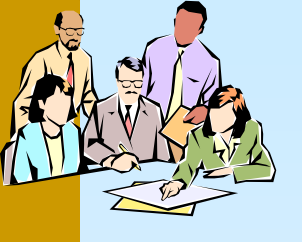

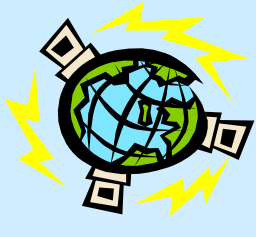

# POSTA ELETTRONICA I programmi di E-mail più diffusi oggi

- Gli indirizzi **di E-mail**
- Come si attiva il software di E-mail (Eudora)
- Ricevere **la posta**
- Come si prepara un nuovo messaggio
- Come si invia un messaggio
- Come inviare file, immagini, suoni, filmati
- gestire una rubrica personale per E-mail
- utilizzo avanzato

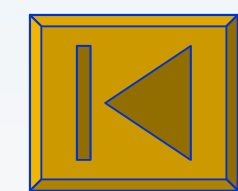

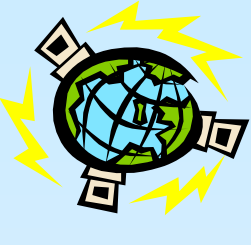

#### I programmi più diffusi oggi

- Outlook Express
- Netscape Messenger
- EUDORA LIGHT 3.05
  - è FREE per i docenti
  - è completo
  - occupa solo 3 MB su H.D.

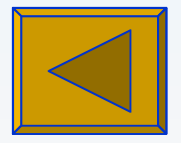

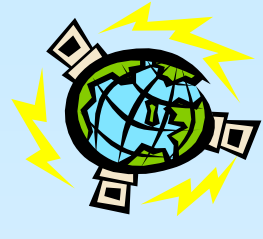

# Gli indirizzi di posta

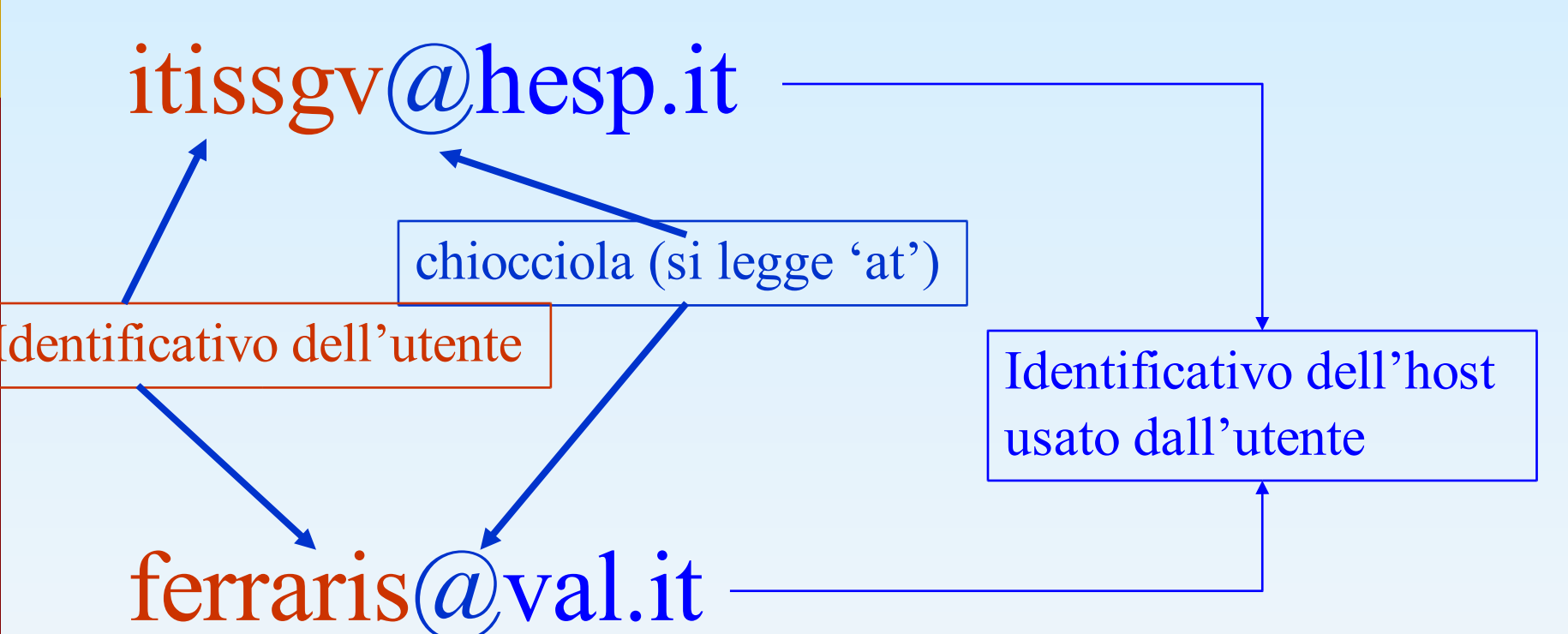

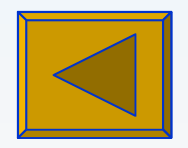

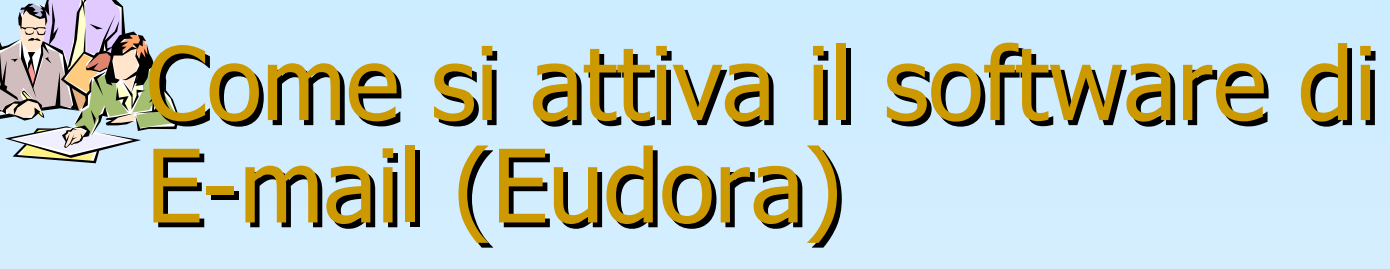

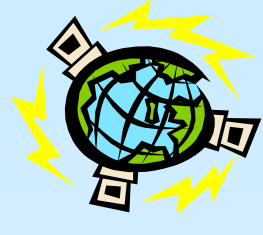

|                            | N.               | DESCRIZIONE |                                                  | AZIONE                                                                                                    |                                                                                                    |                                                                                                    |  |
|----------------------------|------------------|-------------|--------------------------------------------------|----------------------------------------------------------------------------------------------------|----------------------------------------------------------------------------------------------------|----------------------------------------------------------------------------------------------------|--|
|                            | 1.               | Posiziona   | sizionarsi sul Desktop                           |                                                                                                    | Click su pulsante riduci a                                                                                                    |                                                                                                    |  |
|                            |                  |             | la cartella Corso NTD<br>e il software di E-mail |                                                                                                    | icona<br>Doppio click mouse<br>Doppio click mouse                                                                                                    |                                                                                                    |  |
|                            | 2.               | Aprire la   |                                                  |                                                                                                    |                                                                                                    |                                                                                                    |  |
|                            | 3.               | Avviare il  |                                                  |                                                                                                    |                                                                                                    |                                                                                                    |  |
|                            |                  | (Eudora T   | CC)                                              |                                                                                                    |                                                                                                    |                                                                                                    |  |
| •Luca Salvini:             |                  |             |                                                  |                                                                                                    |                                                                                                    |                                                                                                    |  |
| <ul> <li>attiva</li> </ul> | •attivare Eudora |             |                                                  |                                                                                                    |                                                                                                    |                                                                                                    |  |
|                            |                  |             | ◆ In<br>◆ Out<br>⑦ Trash<br>⊡ ੴ familiari        | S       P       A       Who         AltaVista       Marco Paro         Enrico Gal       Mail Deliv         Luca Salvi       Luca Salvi         •       netscape-n         irisnews@i       Alessandra         cioni anto       eudora-out         Fortunati       Fortunati | Date           Visionary Clu         16.55           di (IRRSAE LI         13.37           avotti         08.52           ery Subsystem         17.20           ni         17.10           ews-provider@         06.36           risphone.com         19.40           Bison         10.23           nio         11.07           box@eudora.co         03.42           Dott. ing. Gi         14.56           Dott. ing. Gi         11.47 | ⊻         26/09/97       -         20/09/97       +         17/09/97       +         11/09/97       +         30/07/97       +         29/06/97       +         23/06/97       +         17/06/97       -         13/06/97       + |  |
| P                          | Prof. Lu         | uca Salvini |                                                  |                                                                                                    |                                                                                                    |                                                                                                    |  |

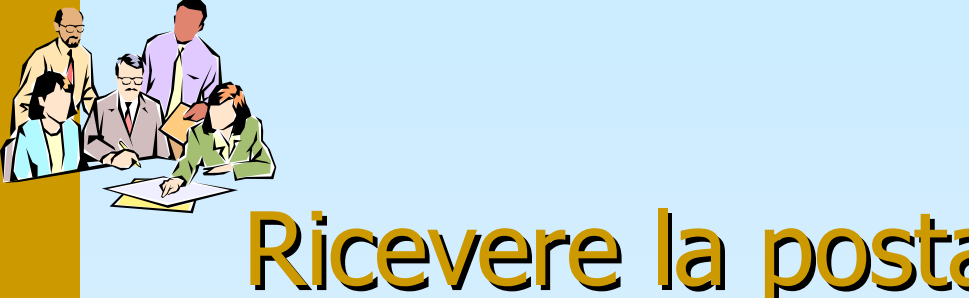

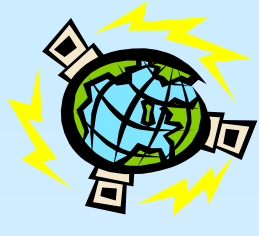

#### Ricevere la posta

| N | DESCRIZIONE        | AZIONE      |
|---|--------------------|-------------|
| 1 | Menu file          | Click mouse |
| 2 | Comando check mail | Click mouse |

•Luca Salvini:

•check mail a turno

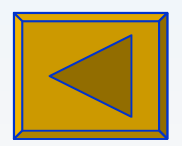

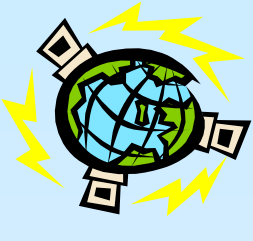

#### Come si prepara un nuovo messaggio

| 🚰 Eudora Light            |                                                                                                    | PX |
|---------------------------|----------------------------------------------------------------------------------------------------|----|
| <u>File E</u> dit Mailbox | <u>M</u> essage T <u>r</u> ansfer <u>S</u> pecial <u>T</u> ools <u>W</u> indow <u>H</u> elp Eudora <u>P</u> ro |    |
| 6 88 6                    |                                                                                                    |    |
| 🔶 lucahesp                | 🖡 No Recipient, No Subject                                                                                     | ×  |
| & In<br>& Out             | Standard V MIME V QP 1 Send                                                                                    |    |
| 🚽 🗑 Trash                 | Т <u>о</u> :                                                                                                   |    |
| ⊞-© familiari             | From: Luca Salvini <salvini@hesp.it></salvini@hesp.it>                                                         |    |
|                           | Subject:                                                                                                    |    |
|                           | Bcc:                                                                                                    |    |
|                           | Attached:                                                                                                    |    |
|                           |                                                                                                    | _  |
|                           |                                                                                                    |    |
|                           |                                                                                                    |    |
|                           |                                                                                                    |    |
|                           | •Luca Salvini:                                                                                                 |    |
|                           |                                                                                                    |    |
|                           | •preparazione                                                                                                  |    |
|                           | 📗 simultanea                                                                                                   |    |

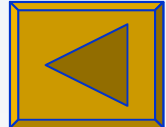

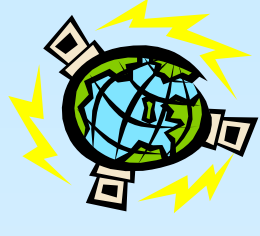

#### Come si invia un messaggio

# NDESCRIZIONEAZIONE1.Premere il pulsanteClick mouseSEND nel riquadro in<br/>alto, a destraClick mouse

•Luca Salvini:

•SEND mail a turno

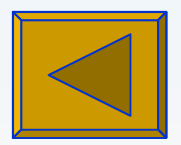

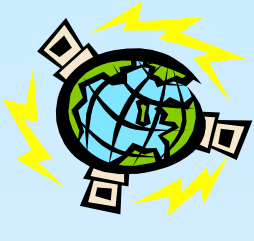

# <sup>Sec</sup>ome inviare file, immagini, suoni, filmati

| N. | DESCRIZIONE                             | AZIONE      |
|----|-----------------------------------------|-------------|
| 1. | Preparare un nuovo messaggio            | Come sopra  |
| 2. | Menu message                            | Click mouse |
| 3. | Comando attach file                     | Click mouse |
| 4. | Selezionare uno o più file e confermare | Click mouse |
| 5. | Ripetere eventualmente i punti da 2 a 4 |             |
| 6. | Premere il pulsante SEND nel riquadro   | Click mouse |
|    | in alto, a destra                       |             |

•Luca Salvini:

•SEND mail a turno

•Luca Salvini:

•preparazione

<mark>sim</mark>ultanea

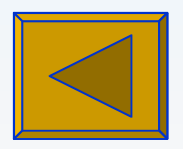

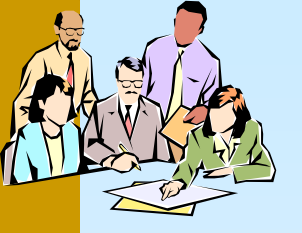

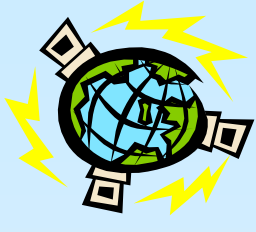

# Gestire una rubrica

| N. | DESCRIZIONE                                | AZIONE           |
|----|--------------------------------------------|------------------|
| 1. | Menu Tools                                 | Come sopra       |
| 2. | Comando Address Book                       | Click mouse      |
| 3. | Pulsante new                               | Click mouse      |
| 4. | Scrivere un nome mnemonico                 | Click mouse      |
| 5. | Selezionare put it on the recipient list   | Click mouse      |
| 6. | Nel riquadro a destra scrivere l'indirizzo | Digitare         |
|    | Internet                                   |                  |
| 7. | Menu file                                  | Click mouse      |
| 8. | Comando Save                               | Click mouse      |
| 9. | Chiudere la finestra address Book          | Click mouse su X |

•Luca Salvini:

•prova *simultanea* 

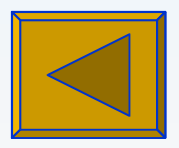

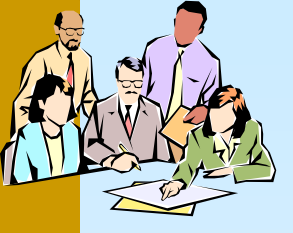

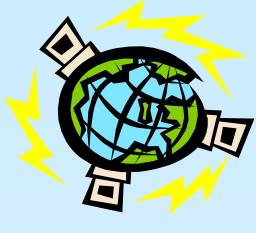

#### UTILIZZO AVANZATO

- creare, rinominare mailboxes (mailbox, new)
- spostare messaggi (trasferimento di un messaggio tra mailboxes)
- definire una firma (tools, signature)
- mettere la firma (2° pulsante, finestra di invio) none-standard-alternate
- utilizzare filtri (tools, filter)
- spedire circolari a gruppi di destinatari

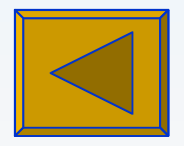

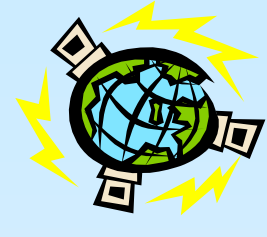

#### LISTE E CONFERENZE

#### • LE LISTE DI DISCUSSIONE

 DIDAWEB (<u>http://www.eurolink.it/scuola/didaweb</u> o <u>didaweb@king.eurolink.it</u>)

subscribe <u>didaweb@king.eurolink.it</u>

• LE CONFERENZE (NEWSGROUP)

news.ats.it o nnrpsrv.ita.tip.net

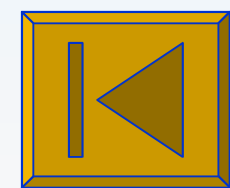